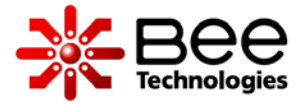

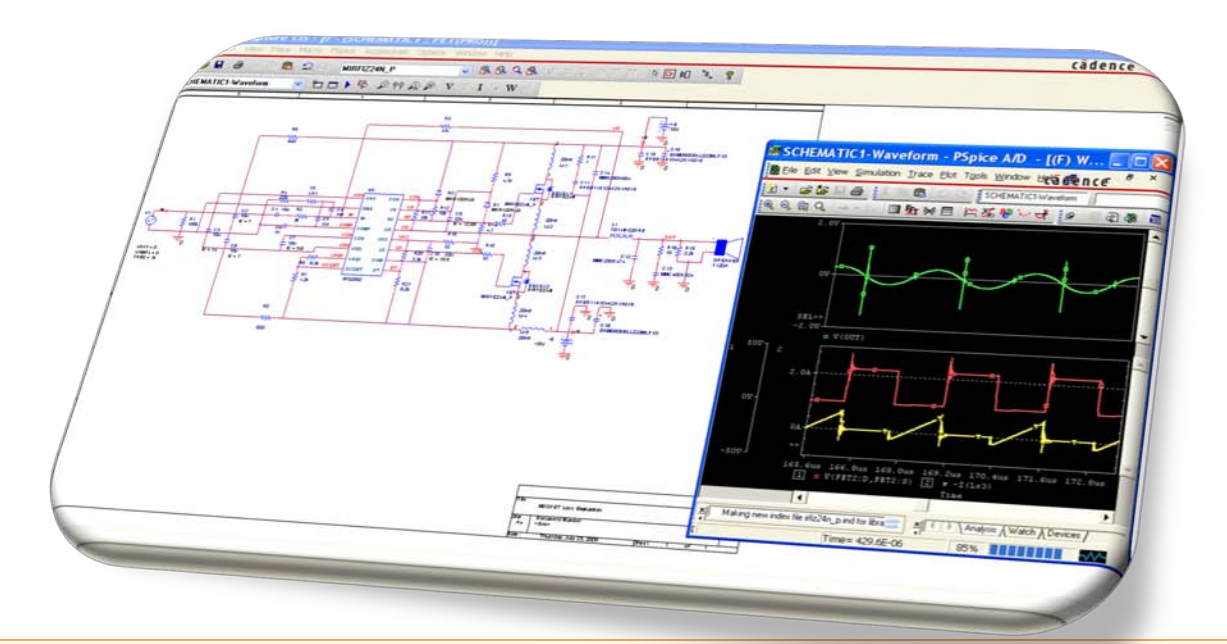

# Get Started with DesignKit

#### Class D Audio Amplifier Using IRS2092

#### Contents

| 1.  | DesignKit Simulations folders                                            | 3     |
|-----|--------------------------------------------------------------------------|-------|
| 2.  | How the initial condition are set?                                       | 4-5   |
| 3.  | Example of Using Design Kit                                              | 6     |
| 4.  | How to Estimate Design %Efficiency?                                      | 7-8   |
| 5.  | How to Estimate Output THD?                                              | 9-11  |
| 6.  | How to Estimate Frequency Response?                                      | 12-13 |
| 7.  | How to Create Reference Waveforms?                                       | 14-15 |
| 8.  | Change $R_{\text{IN}}$ (R2) and simulate to see change in $G_{\text{V}}$ | 16-17 |
| 9.  | Use Design Kit to select proper VR value                                 | 18-19 |
| 10. | Use Design Kit to Predict Spike Voltage vs. Dead-time setting            | 20-21 |
| 11. | Use Design Kit to Develop the Design (Change the FETs)                   | 22-23 |
| 12. | MOSFET Professional Model                                                | 24    |

Slide #

\_\_\_\_\_

### 1. DesignKit Simulations folders

| rCAD Capture C                                                                                                    | IS                                                                          |                                                                                                    |                                               |                                                  |             |                                                                                                    |
|----------------------------------------------------------------------------------------------------|-----------------------------------------------------------------------------|----------------------------------------------------------------------------------------------------|-----------------------------------------------|--------------------------------------------------|-------------|----------------------------------------------------------------------------------------------------|
| Edit View Place M                                                                                                    | acro PSpice                                                                 | Accessories Op                                                                                                    | tions Window Help                             |                                                  |             |                                                                                                    |
| 28 a X h f                                                                                                    | 1 2 2 1                                                                     | RFIZ24N                                                                                                    |                                               | <b>&amp;                                    </b> | 7 0 R I I I | E 🗈 🛍 🤽 🦉                                                                                                    |
| tUp-StartUp                                                                                                    | *                                                                           | 🕨 🦻 🦻 🕈                                                                                                    | $\mathfrak{A} \gg \mathbf{V} \neq \mathbf{I}$ | ± <b>y, W</b> w∤                                 |             |                                                                                                    |
| D:\2009\Design}                                                                                                    | (it\DAUDA<br>■ / - (Sta<br>Open                                             | MP\Simulat                                                                                                    | ions 💶 🗖 (<br>tUp(Page1))                     |                                                  | ?×          |                                                                                                    |
| Startup-psp     Startup-psp     Startup-psp     Startup-psp     Simulation Pr     Simulation Pr     Startup-ssp     Simulation Pr     Startup-ssp     Simulation Pr     Startup-ssp     Simulation Pr     Startup-ssp     Startup-ssp     Startup-ssp     Simulation Pr     Startup-ssp     Startup-ssp | Look in<br>My Recent<br>Documents<br>Desktop<br>My Documents<br>My Computer | Simulations     DT     Efficiency     FET     FET(STD)     FFT(STD)     FFT(STD)     FreqResp     Gv     Loss     Meas     OSC     Short     ShrtRsp     StartUp     Stress     THD | ₩F<br>₩VF00                                   |                                                  |             | R3<br>47k<br>601m<br>0.01m<br>0.01m<br>C 02<br>FR1<br>4.7k<br>4.7k<br>4 |
|                                                                                                    |                                                                             | File name:                                                                                                    |                                               | ~                                                | Open        | 8.2k = 10 = Tkm                                                                                                    |
|                                                                                                    | My Network                                                                  | Files of type:                                                                                                    | Orcad Project (*.opj)                         | R6 8.2k OCS                                      | Cancel      |                                                                                                    |
|                                                                                                    |                                                                             |                                                                                                    | 0 items                                       | selected                                         |             | Scale=100%                                                                                                    |
|                                                                                                    |                                                                             |                                                                                                    | O Nerris                                      | selected                                         |             | Scale=100%                                                                                                    |
|                                                                                                    | <                                                                           | . p                                                                                                    | Concession (1984)                             | N 13 80                                          |             |                                                                                                    |
|                                                                                                    |                                                                             |                                                                                                    |                                               |                                                  |             |                                                                                                    |
|                                                                                                    |                                                                             |                                                                                                    |                                               |                                                  |             |                                                                                                    |

- Ready to use simulation projects
  - Test conditions are set and easily changeable.
  - Appropriate simulation settings and Initial Condition (.IC).
  - Option setting is done without convergence problem.
  - Libraries are included and added.
  - Simulation results (ex. Power and %Efficiency) are calculated and displayed.

### 2. How the initial condition are set?

- 1. Open Project: ...¥Simulations¥StartUp¥StartUp.opj .
- 2. Set initial value of charged-up capacitors (C2, C3, C7, C8, C9, and C10) to be zero (IC=0).
- 3. Run the simulation (0-1sec. or until circuit is startup).

| ile Edit View   | Place Macro PSpice Accessories     | Options Window Help                                                                                                    |                                                                                                    |                                                                                                    |
|-----------------|------------------------------------|----------------------------------------------------------------------------------------------------|----------------------------------------------------------------------------------------------------|----------------------------------------------------------------------------------------------------|
| ) <b>6 2</b> 2  | 🛞 🖻 🖻 😫 😂 🛛 IRFIZ24N               | V 8 8 9 8                                                                                                    | い ロ ジ 的 図 田 三致 [                                                                                                    | 1 1. 8                                                                                                    |
| StartUp-StartUp | 💌 🏝 🗖 🕨 🖗 🖗 🖗                      | PP 🧟 🖉 V 🕮 I 🦮 W 🛸                                                                                                    |                                                                                                    |                                                                                                    |
| D:\2009\        | DesignKit\DAUDAMP\Simul            | ations 🔳 🗖 🗙                                                                                                    |                                                                                                    |                                                                                                    |
| <b>— N</b> / -  | (Startlin : Startlin(Page 1)       | )                                                                                                    |                                                                                                    |                                                                                                    |
| File            | s                                  | •                                                                                                    | 3                                                                                                    | - 1                                                                                                    |
|                 |                                    | <b>Display Properties</b>                                                                                                    | X                                                                                                    |                                                                                                    |
|                 | VOFF = 0<br>VAMPL = 0<br>FRE0 = 1k | R8<br>Value:<br>Display Format<br>Do Not Display<br>Value Only<br>Value Only<br>Value Only<br>Value Only<br>Name and Value<br>Name Only<br>Both if Value Exists<br>C1 IC<br>In<br>C7<br>C20<br>VSS<br>VREF<br>R8 2.2k OCSET<br>R7<br>I 22k<br>R7<br>I 22k | Font<br>Arial 7         Use Default           Color         ✓           Default         ✓           Rotation         ○ 0~         180~           ○ 0~         ○ 180~         ✓           ○ 0~         ○ 180~         ✓           ○ 0~         ○ 180~         ✓           ○ 0~         ○ 180~         ✓           ○ 0~         ○ 180~         ✓           ○ 0~         ○ 180~         ✓           ○ 0~         ○ 180~         ✓           ○ 0~         ○ 180~         ✓           ○ 0~         ○ 180~         ✓           ○ 0~         ○ 270~         ✓           ○ 0~         ○ 270~         ✓           ○ 0~         ○ 270~         ✓           ○ 0~         ○ 270~         ✓           ○ 0~         ○ 270~         ✓           ○ 0~         ○ 3.3k         ○           ○ 0         ○ 3.3k         ○           ○ 10         ○ 3.3k         ○ | R9<br>4.7k<br>MUR120RL6<br>D1<br>R13<br>R14<br>4.7<br>R15<br>10<br>1<br>20<br>20<br>20<br>20<br>20<br>20<br>20<br>20<br>20<br>20<br>20<br>20<br>20 |

### 2. How the initial condition are set?

- 4. Initial conditions are the startup voltage at each capacitor.
- 5. Change the IC values ,then run the simulation (0-100usec. with maximum time step 10nsec.).

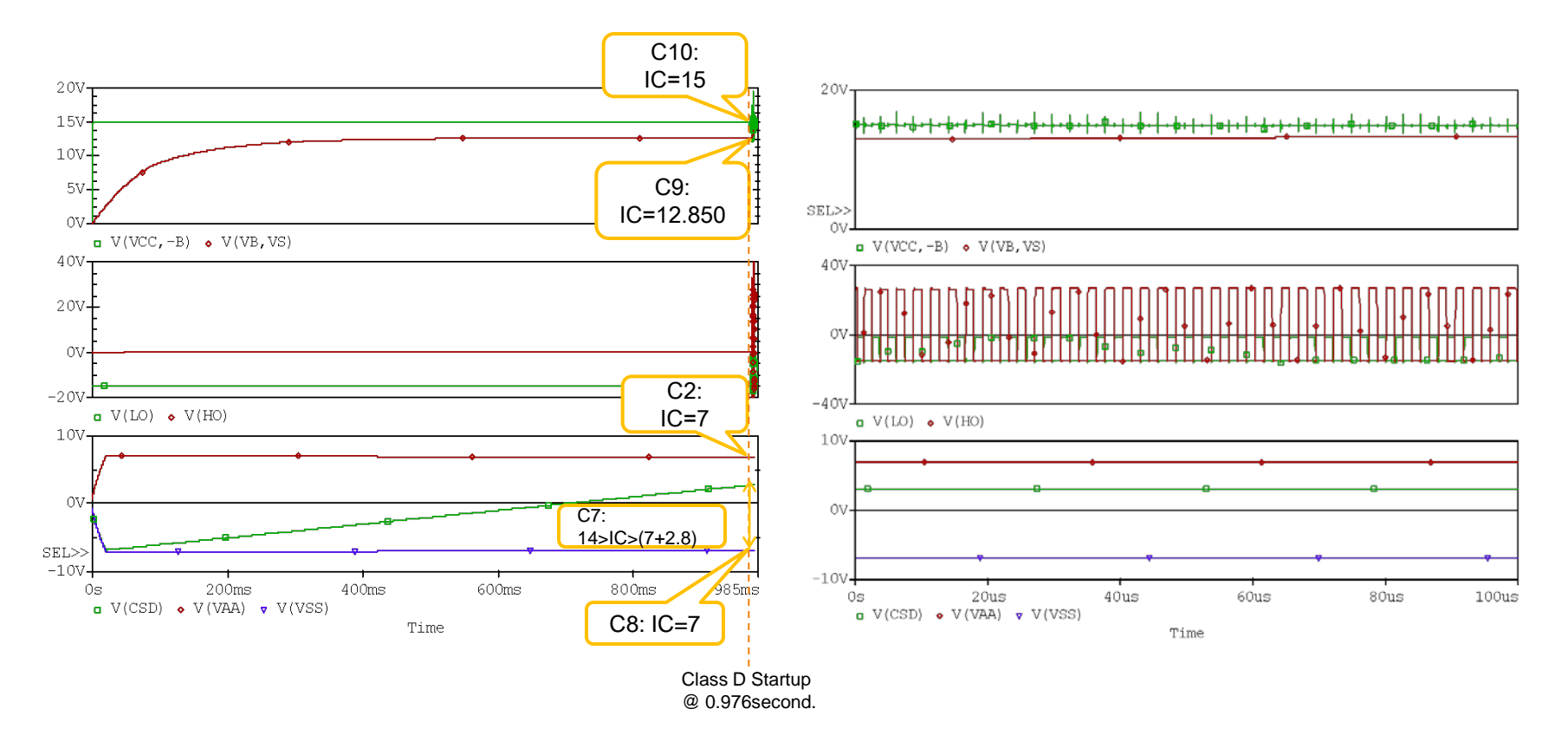

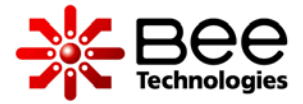

### **3. Example of Using Design Kit**

#### Estimate design specification.

- ✓ %Efficiency.
- ✓ %THD.
- Frequency response.
- Create reference waveforms.
- Change the design parameters and simulate to see results.
- Component stress test.
- Simulate switching losses.
- Simulate Short-circuit scenarios.

### 4. How to Estimate Design %Efficiency?

- 1. Open Project: ...¥Simulations¥Efficiency¥Efficiency.opj .
- 2. Enter test condition parameters:  $P_0$ =25W,  $G_V$ =15.85(24dB),  $R_L$ =4ohm, and  $f_{in}$ =1kHz.
- 3. Run the simulation from 1 to 3 ms. (about 3×1kHz output cycles )

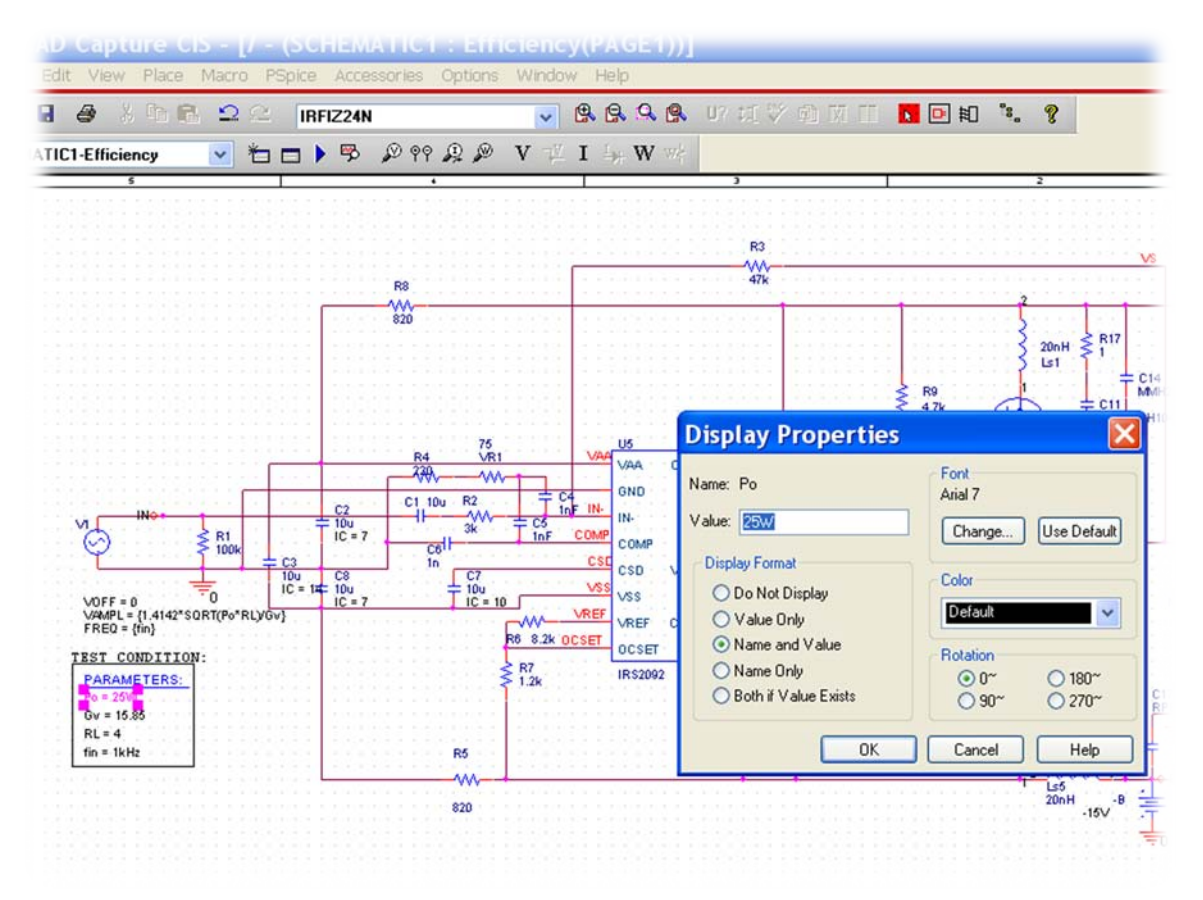

## 4. How to Estimate Design %Efficiency?

4. Add traces: "AVG(W(LOAD))" for PO[W],

"-(AVG(W(+B))+AVG(W(-B)))" for Supply power [W], and

"-100\*AVG(W(LOAD))/(AVG(W(+B))+AVG(W(−B)))" for %Efficiency

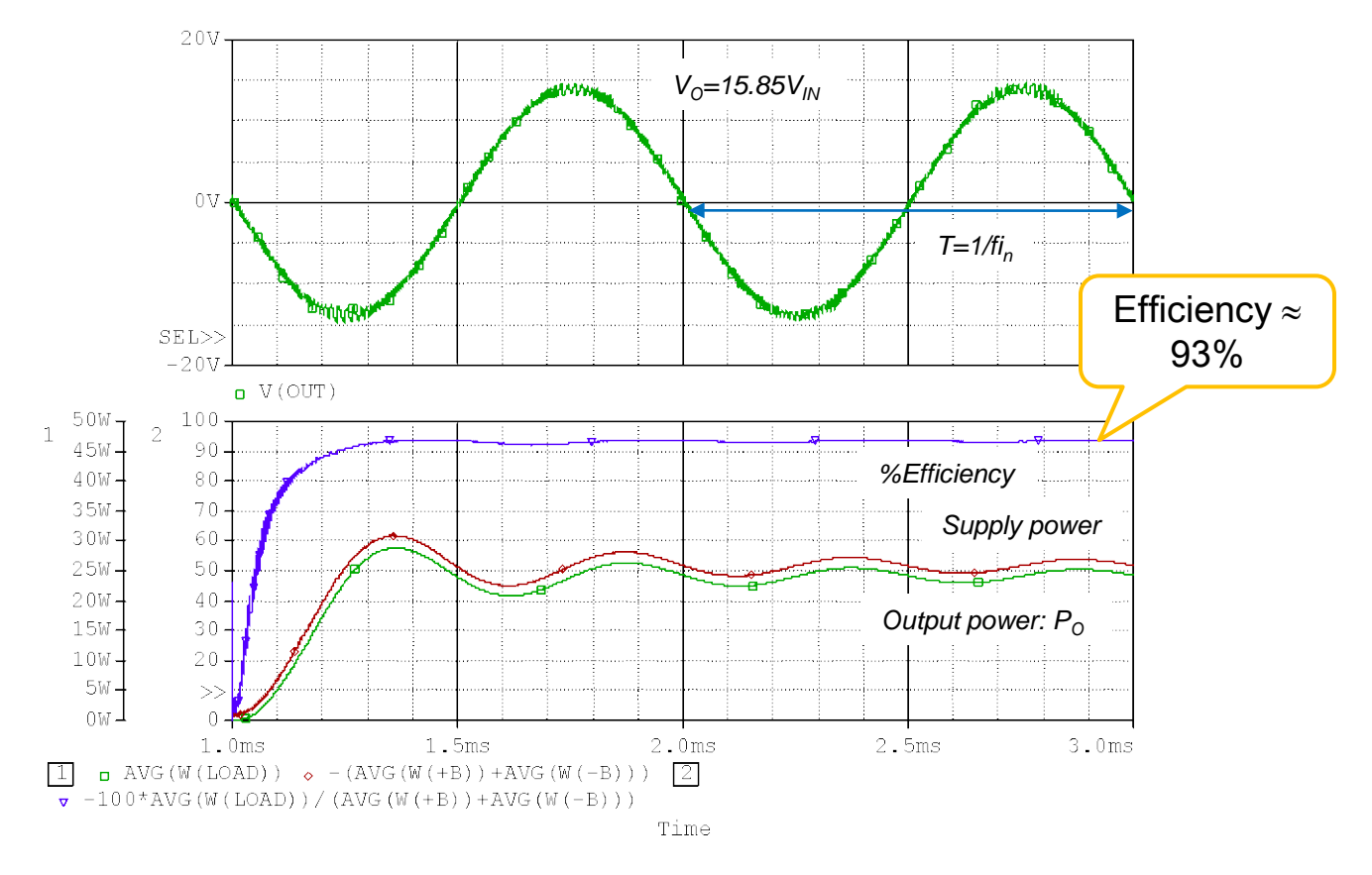

## 5. How to Estimate Output THD?

- 1. Open Project: ...¥Simulations¥THD¥THD.opj .
- 2. Enter test condition parameters:  $P_0$ =10W,  $G_V$ =15.85(24dB),  $R_L$ =4ohm, and  $f_{in}$ =1kHz.

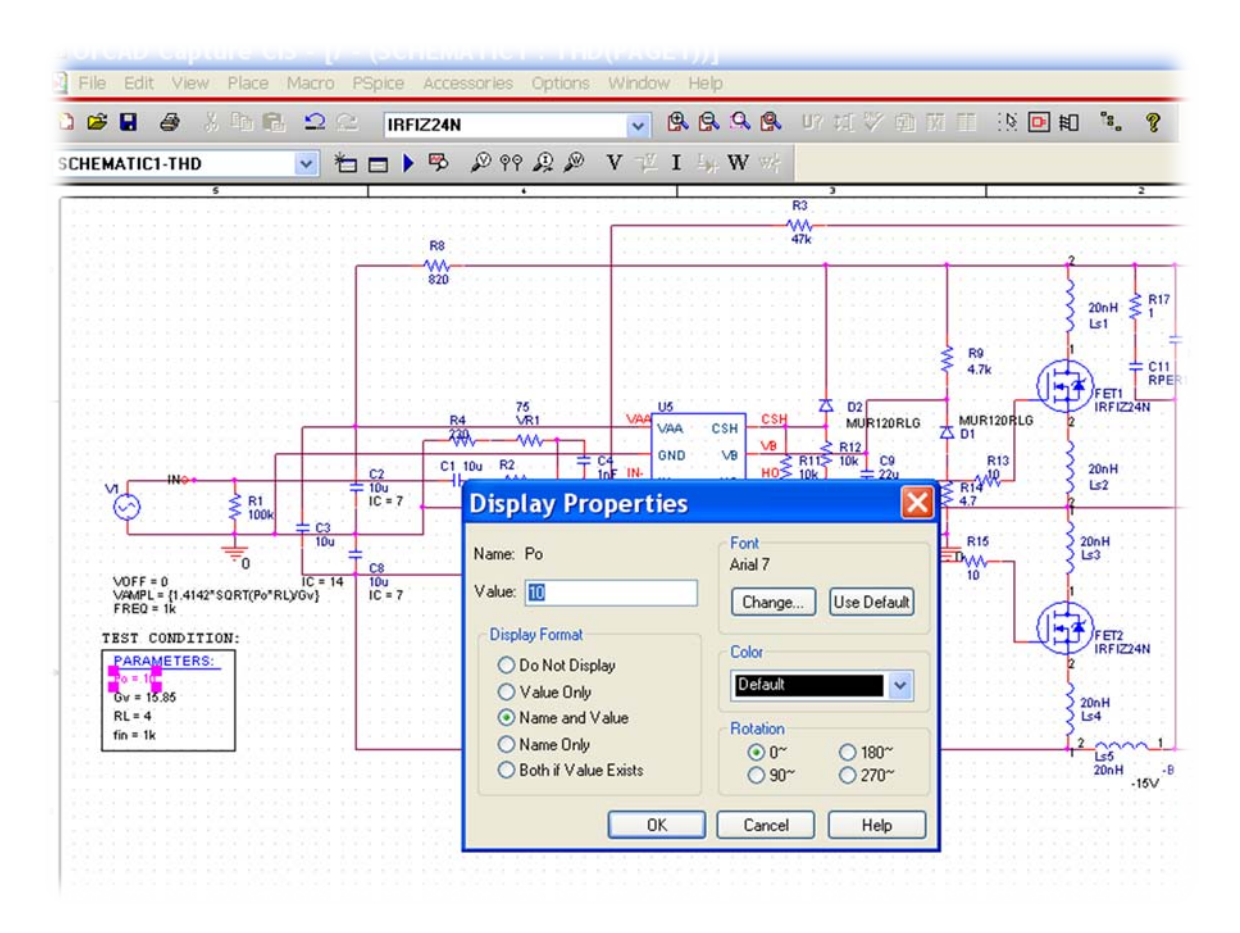

## 5. How to Estimate Output THD?

3. THD is calculated by checking the box "Perform Fourier Analysis" in the Output File Options setting. Center Frequency is 1kHz same as  $f_{in}$  and "V(OUT)" is the Output Variable(s).

|                                                                                                    | V I W                                                                                                    | · · · · · · · · · · · · · · · · · · ·                                                                                                    |                                                                                                    |                |
|----------------------------------------------------------------------------------------------------|----------------------------------------------------------------------------------------------------|----------------------------------------------------------------------------------------------------|----------------------------------------------------------------------------------------------------|----------------|
| Simulation Settings<br>General Analysis Configuratio<br>Analysis type:<br>Time Domain (Transient •<br>Options:<br>© General Settings<br>Onorle Carlo-Worst Case<br>Parametric Sweep<br>Temperature (Sweep)<br>Save Bias Point<br>Goad Bias Point<br>Save Restart Simulation | For THD         n Files       Options       Data Collection       Piles         Bun to time:       3ms         Start saving data after:       0         Iransient options       Maximum step size:       100n         Maximum step size:       100n       s         If guin in resume mode       Image: Start saving data after:       1000 | seconds (TSTOP)<br>seconds<br>econds<br>int calculation (SKIPBP)<br>Output Ele Options<br>Transient<br>Print values in t<br>I♥ Perform Fox | 2<br>20nH R17<br>LST CTI<br>MM<br>FFTT PERTIN<br>1 CTI<br>MM<br>PERTIN<br>1 CTI<br>MM<br>20nH<br>LS2<br>20nH<br>LS3<br>t Output File Opt<br>the output file every: |                |
|                                                                                                    | OK Cancel                                                                                                    | Apply Number of H                                                                                                    | Harmonics:                                                                                                    | 23             |
|                                                                                                    |                                                                                                    | Output Vari<br>Include det<br>controlled s                                                                                                 | tables: V(DUT)<br>tailed bias point information for n<br>sources and semiconductors (/D                                                                            | onlinear<br>P) |

## 5. How to Estimate Output THD?

- 4. Run the simulation 0 to 3ms. (maximum time step 100ns.).
- 5. View Output File to see the simulated result THD(%)

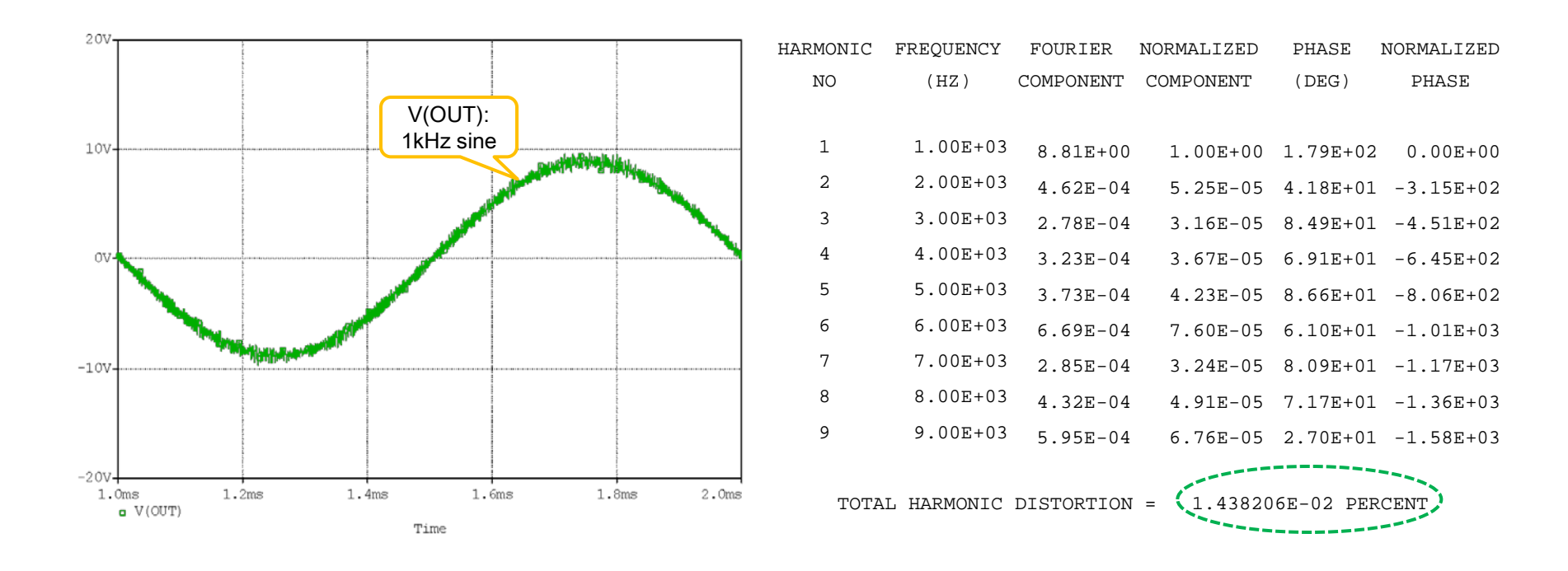

\* Please note that the simulated result is only an estimate of %THD and the value is influenced by maximum step size.

### 6. How to Estimate Frequency Response?

- 1. Open Project: ...¥Simulations¥FrqRsp¥FreqResp.opj.
- 2. Enter test condition parameters:  $V_{OUT}=2V$ ,  $G_V=15.85(24dB)$ ,  $R_L=4/8$  ohm, and  $f_{in}=20kHz$ .
- 3. Run the simulation from 0 to 2 ms. (about 40×20kHz output cycles ). Use Parametric Sweep (Global parameter: RL with value = 4 and 8)

| 8 % D          | 6 22                                                                                                    | - 🔍 🔍 🔍 🧐 印 紅学 創 阿 🏾 🔅 🖸 🛍 🤽 🌹                                            |      |
|----------------|----------------------------------------------------------------------------------------------------|---------------------------------------------------------------------------|------|
| IC1-FqRsp      | 💽 🎽 🗖 🕨 🦻 🖉 🖓 🖗 🖗                                                                                                    | $\mathfrak{P}$ V $\cong$ I $\hookrightarrow$ W $\cong$                    |      |
| 5              | •                                                                                                    | 3 2                                                                       |      |
|                |                                                                                                    |                                                                           |      |
|                |                                                                                                    |                                                                           | -    |
|                |                                                                                                    | R3 VS                                                                     | 清    |
|                | RB                                                                                                    | 471× +B                                                                   | ÷    |
|                | 820                                                                                                    | Simulation Settings - FqRsp                                               |      |
|                |                                                                                                    | General Analysis Configuration Files Options Data Collection Probe Window |      |
|                |                                                                                                    | Analuit han                                                               |      |
|                |                                                                                                    | Time Domain (Transient  C Voltage source Name                             | _    |
|                | 75<br>R4 VR1                                                                                                    | VAAT C Quirent source                                                     | _    |
|                |                                                                                                    | <u>Options:</u> Global parameter                                          | _    |
| INO            | C2 C1 100 K2<br>= 100 11 000                                                                                                    | CS Model parameter Model name:                                            | _    |
| ₹ R1<br>10     |                                                                                                    | InF COMP Parametric Sweep Carameter name:  RL                             |      |
| 1              | 10u (C7                                                                                                    | Vss Save Bias Point Sweep type                                            |      |
| =0             | IC = 14 10u                                                                                                    | VREF Load Bias Point     C Linear     Start value                         |      |
| = {tin}        | Real Provide Provide P | 6 8.2k OCSET Restart Simulation C Loganthmic Decade * End value:          |      |
| CONDITION:     | *                                                                                                    | R7 [ncrement:                                                             |      |
| = 20k          |                                                                                                    | r Value ligt ↓ 8                                                          | _    |
| = 8<br>= 15.85 | BK                                                                                                    |                                                                           |      |
| JT = 2         |                                                                                                    |                                                                           |      |
|                | 820                                                                                                    | OK Cancel Apply                                                           | Help |
|                |                                                                                                    |                                                                           |      |

### 6. How to Estimate Frequency Response?

4. Add traces: "DB(RMS(V(OUT))/2)" for the frequency response of  $2V_{RMS}$  output in dB.

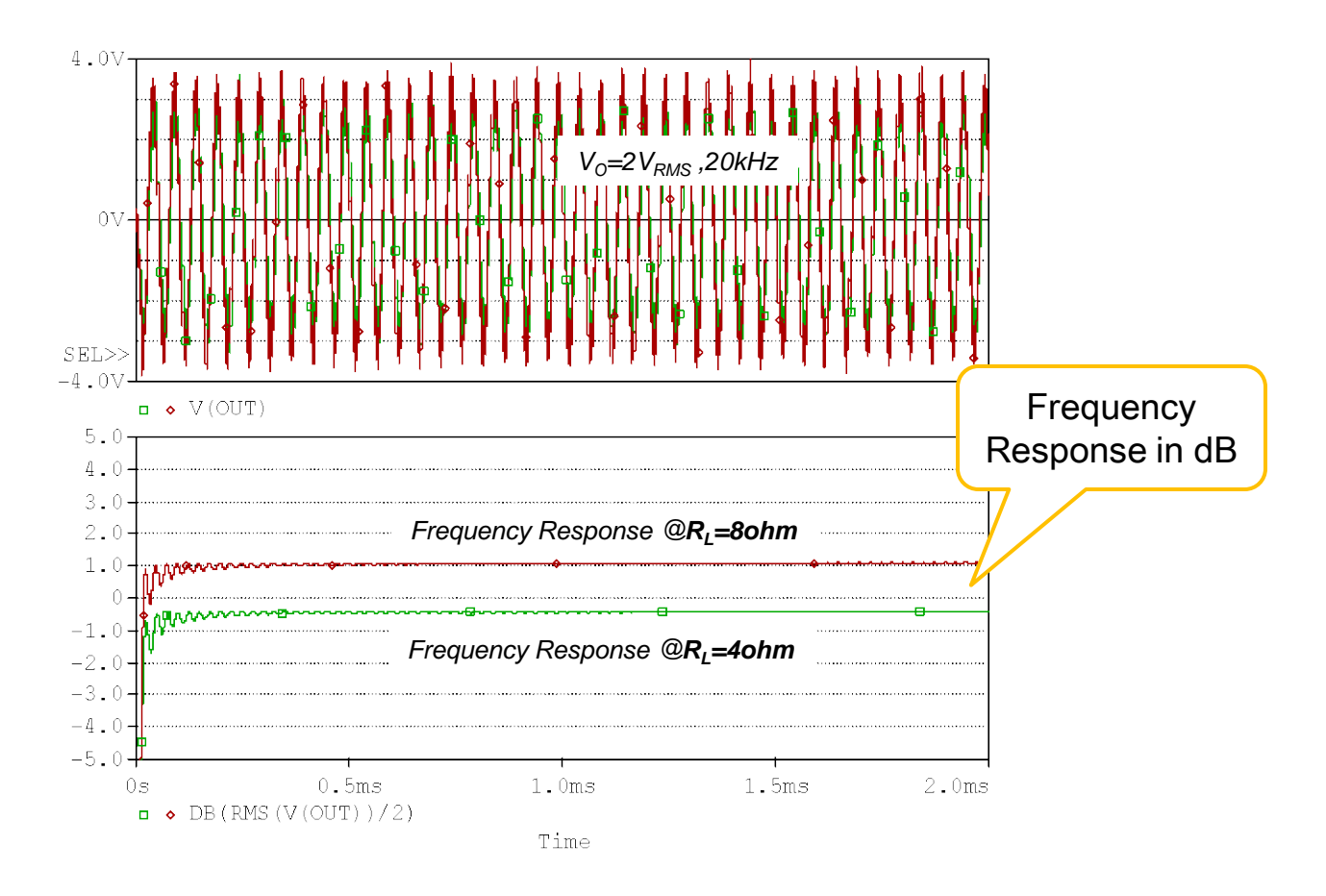

### 7. How to Create Reference Waveforms?

- 1. Open Project: ...¥Simulations¥Waveforms¥Waveform.opj .
- 2. Enter test condition parameters:  $V_{OUT}$ =2V,  $G_V$ =15.85(24dB),  $R_L$ =4ohm, and  $f_{in}$ =1kHz.
- 3. Run the simulation from 100n to 3 ms. (about 3×1kHz output cycles )
- 4. Put the Voltage/Level Marker (or Current Marker) to see the waveform(s).

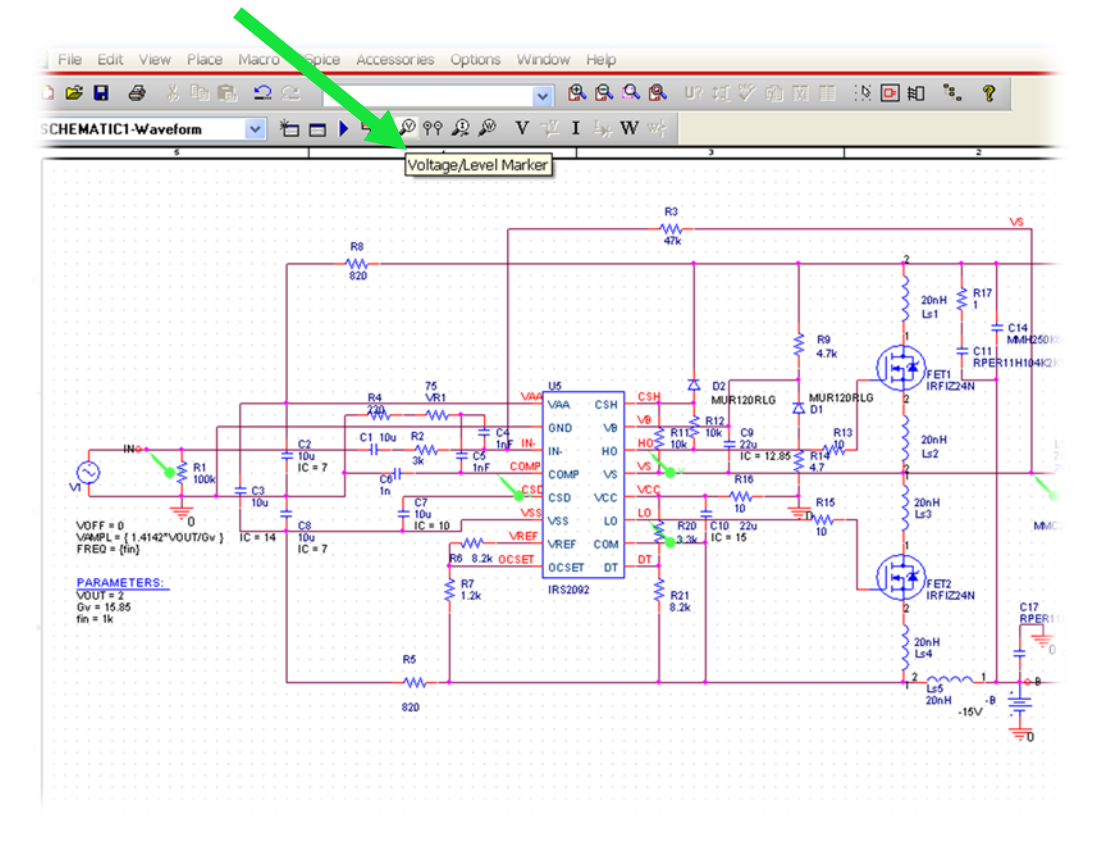

### 7. How to Create Reference Waveforms?

- 4. Set X and Y Data Range in Axis Setting according to oscilloscope scale.
- 5. Use simulated waveforms as reference to compare with real circuit waveforms.

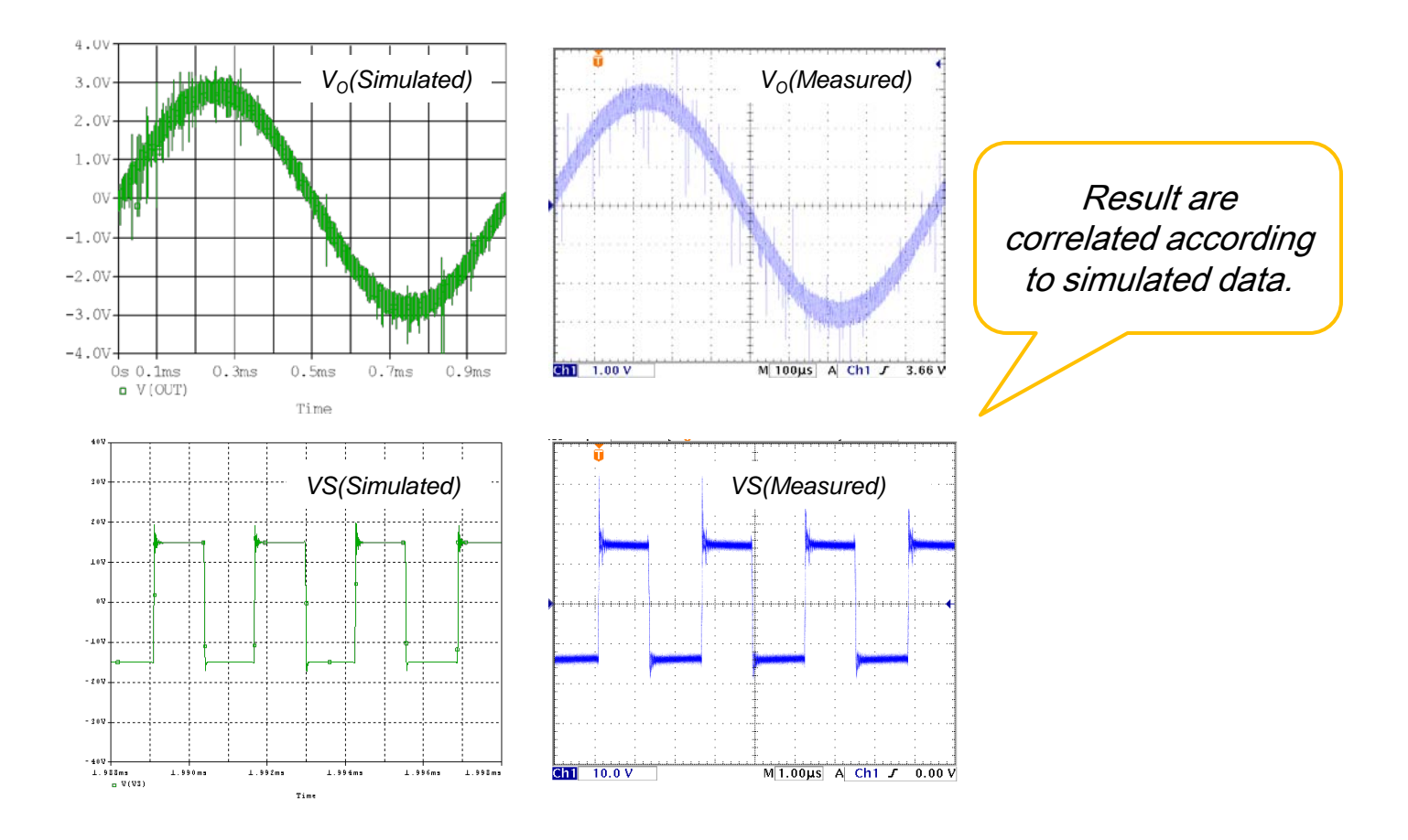

### 8. Change $R_{IN}$ (R2) and simulate to see change in $G_V$

- 1. Open Project: ...¥Simulations¥Gv¥Gv.opj.
- Enter test condition parameters: V<sub>IN</sub>=100mV<sub>RMS</sub>(0.14142V<sub>PEAK</sub>), R<sub>IN</sub>=2.4 / 3 kohm, R<sub>L</sub>=8 ohm (speaker), and f<sub>in</sub>=1kHz.
- 3. Run the simulation from 0 to 1 ms. (about 1×1kHz output cycles ). Use Parametric Sweep (Global parameter: RIN with value = 2.4k and 3k)

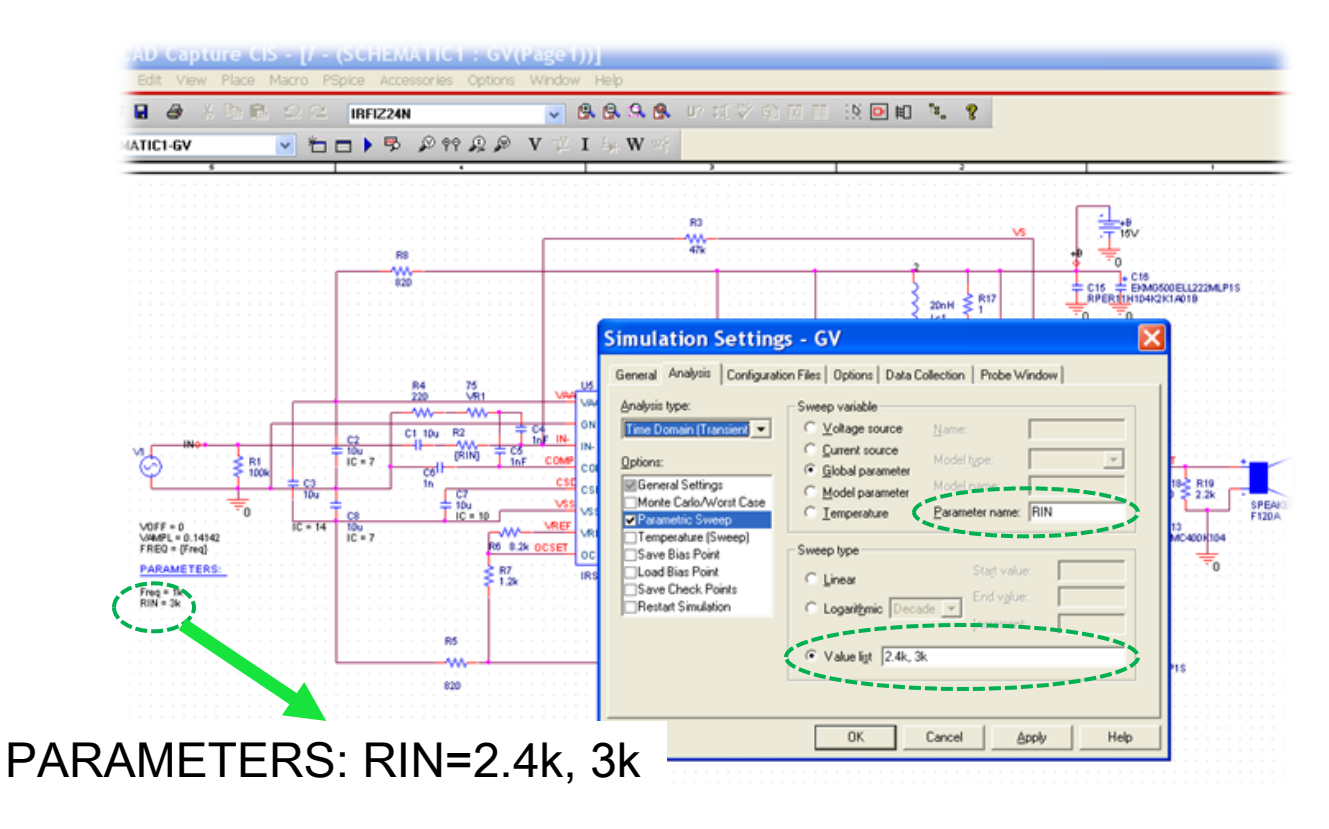

### 8. Change $R_{IN}$ (R2) and simulate to see change in $G_V$

- 4. Simulated result shows Vo with different gain  $G_V$ .
- 5. Change parameter: RIN until you get a satisfied result.

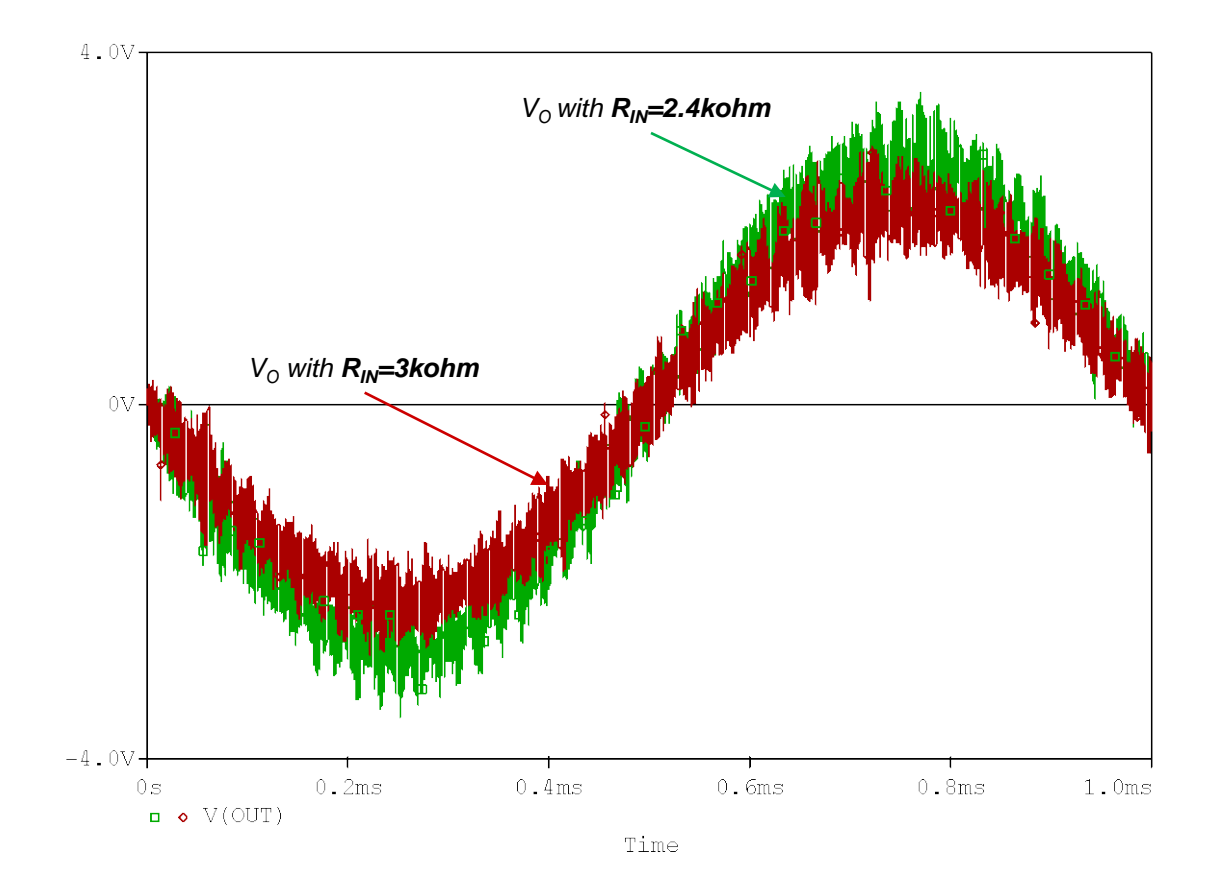

#### 9. Use Design Kit to select proper VR value

- 1. Open Project: ...¥Simulations¥OSC¥Waveform.opj.
- 2. Input voltage:  $V_{IN}$ =0,  $R_L$ =8 ohm (speaker).
- f<sub>OSC</sub>=400kHz is chosen for this design, C4=C5=1nF, R4=220, a variable resistor: VR1 value will be varied.

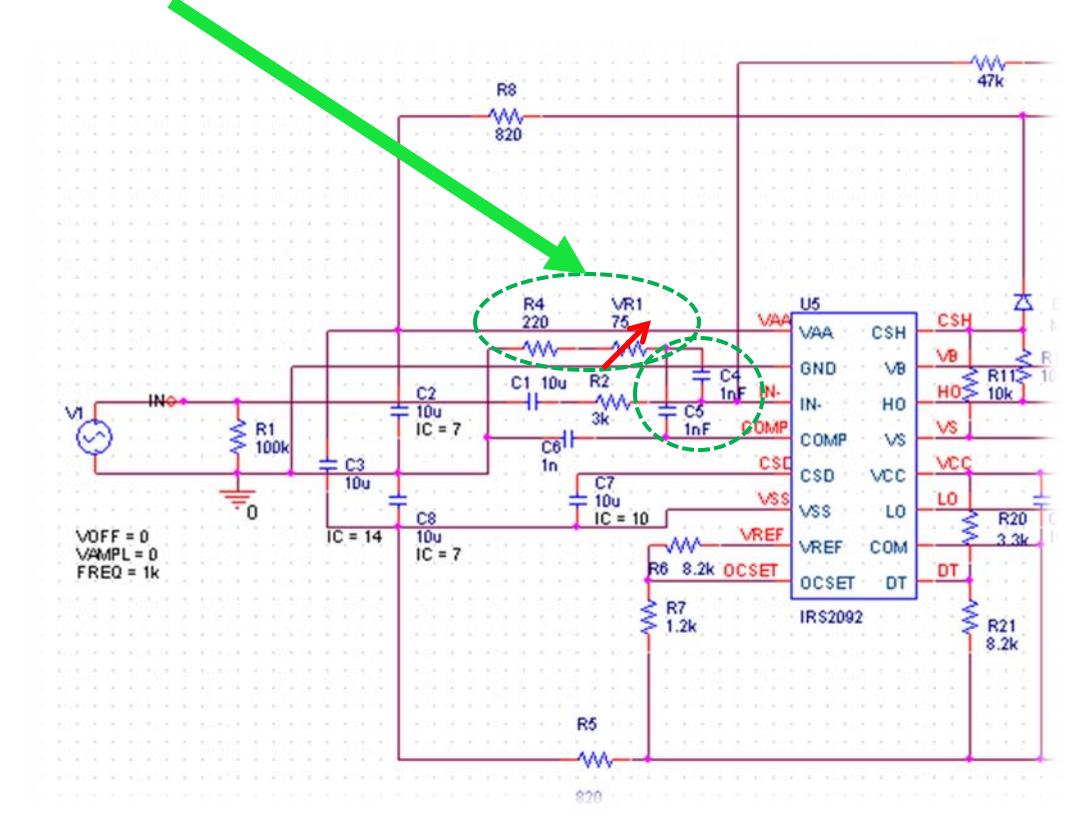

#### 9. Use Design Kit to select proper VR value

- 4. Change VR1 value until simulation result with  $f_{OSC}$ =400kHz (VR1=750hm).
- 5. Choose VR1 that value more than 100 ohm for the design (this time VR1:1k is chosen).

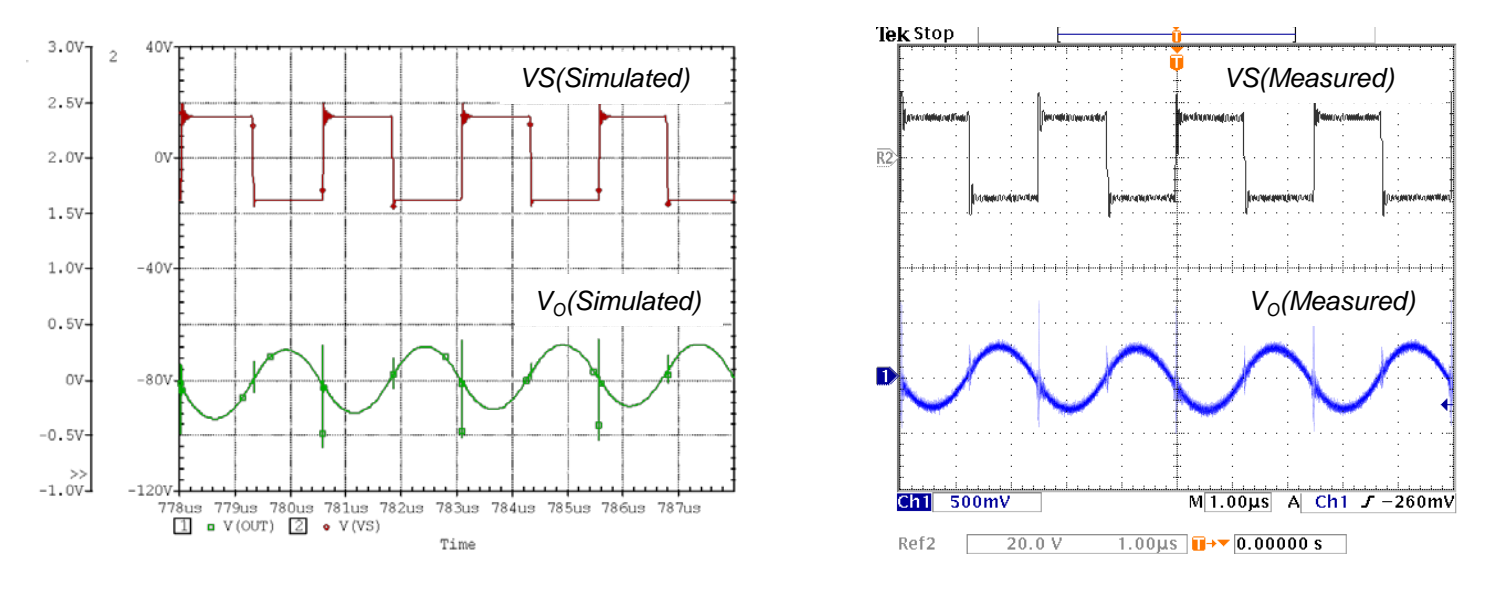

Simulated waveform with VR1: Value=75

Measured waveform from real circuit using VR1: 1k

#### 10. Use Design Kit to Predict Spike Voltage vs. Dead-time setting

- 1. Open Project: ...¥Simulations¥DT¥Waveform.opj.
- 2. Input voltage:  $V_{IN}$ =0,  $R_L$ =8 ohm (speaker).
- 3. Select dead-time setting DT1:  $R_{20}$ =3.3k /  $R_{21}$ =8.2k, Simulate and compare result with dead-time setting DT3:  $R_{20}$ =8.2k /  $R_{21}$ =3.3k

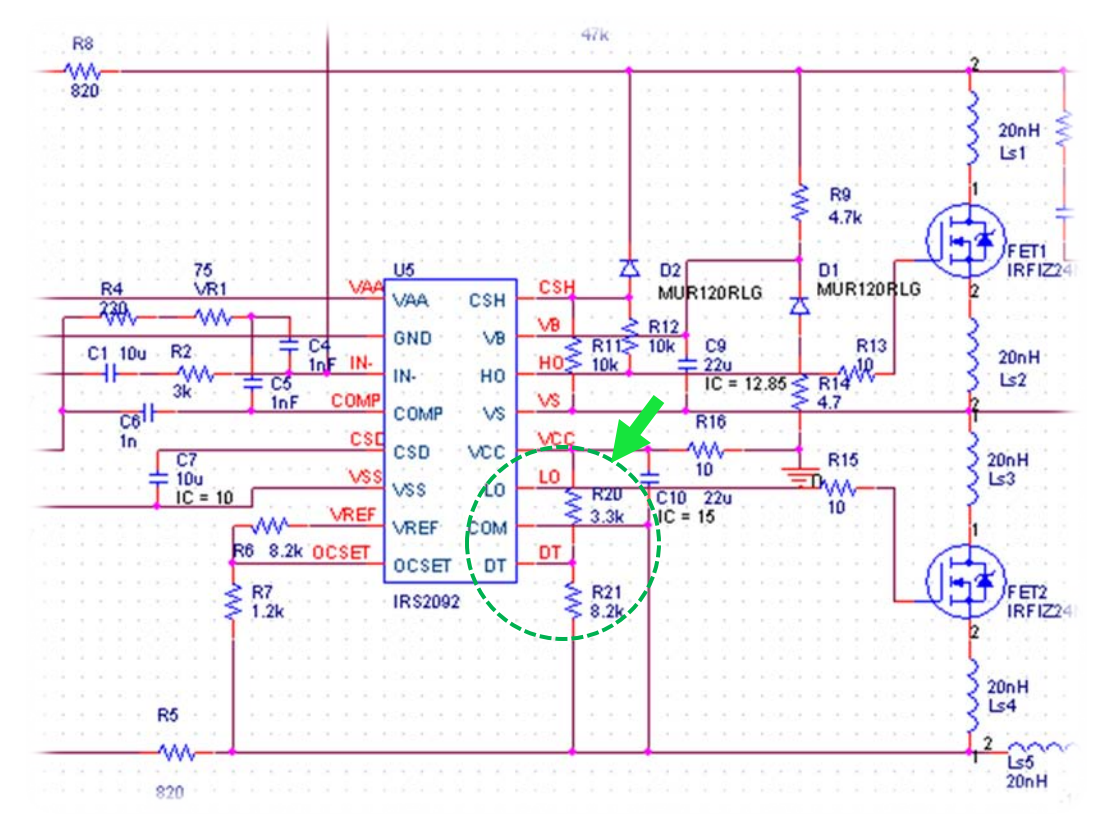

#### 10. Use Design Kit to Predict Spike Voltage vs. Dead-time setting

4. Compare the results to see that spike voltages are acceptable or not for each dead-time setting.

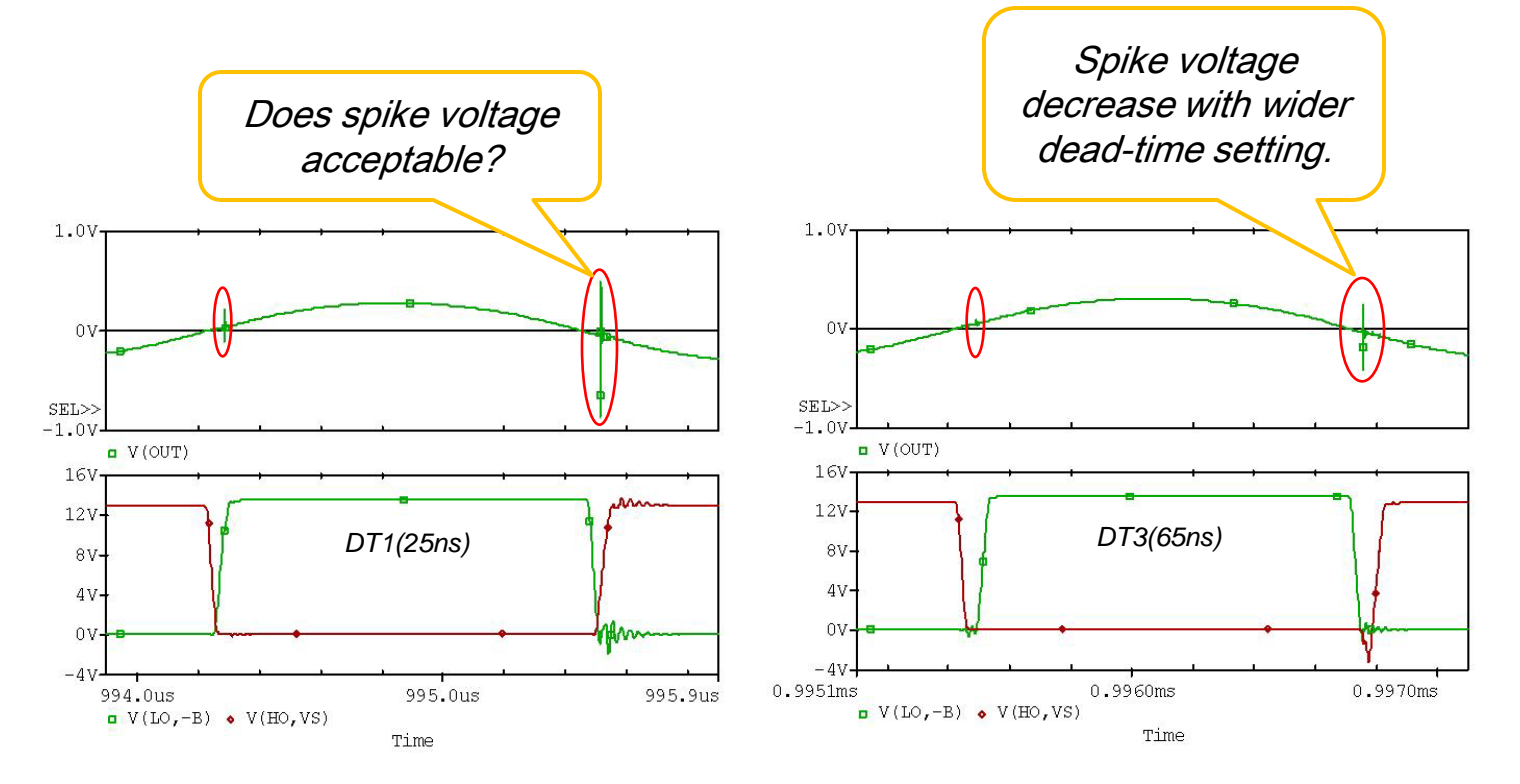

#### **11. Use Design Kit to Develop the Design (Change the FETs)**

- Use the simulation files for the performance evaluation (ex. Efficiency, THD, and Waveform). 1.
- 2. Replace MOSFET model IRFIZ24N with IRFI4024H-117P.
- 3. Run simulation file to check the design performance.

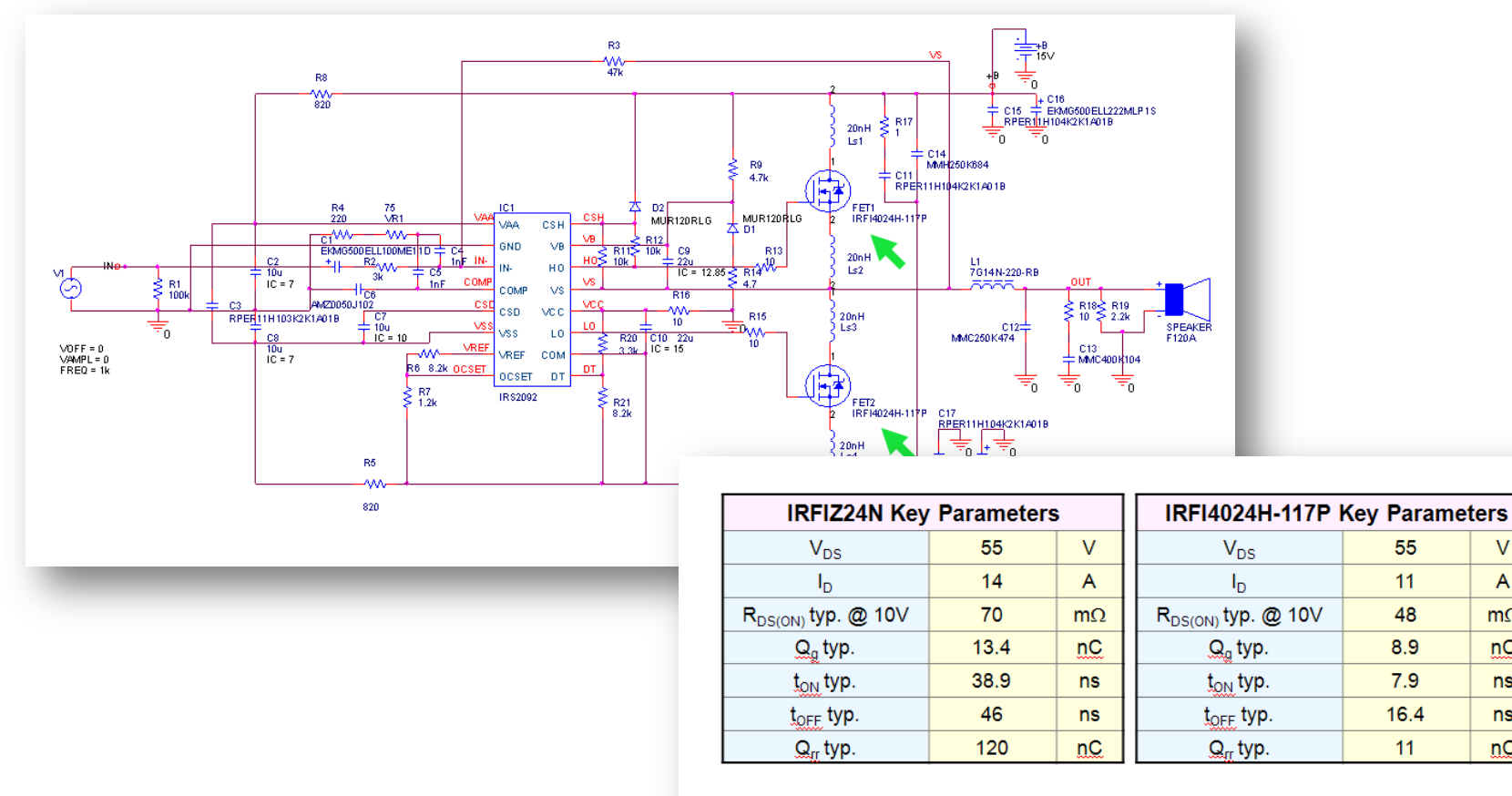

V

А

mΩ

nC

ns

ns

nC

#### 11. Use Design Kit to Develop the Design (Change the FETs)

3. Compare the performance of the circuit with difference FET.

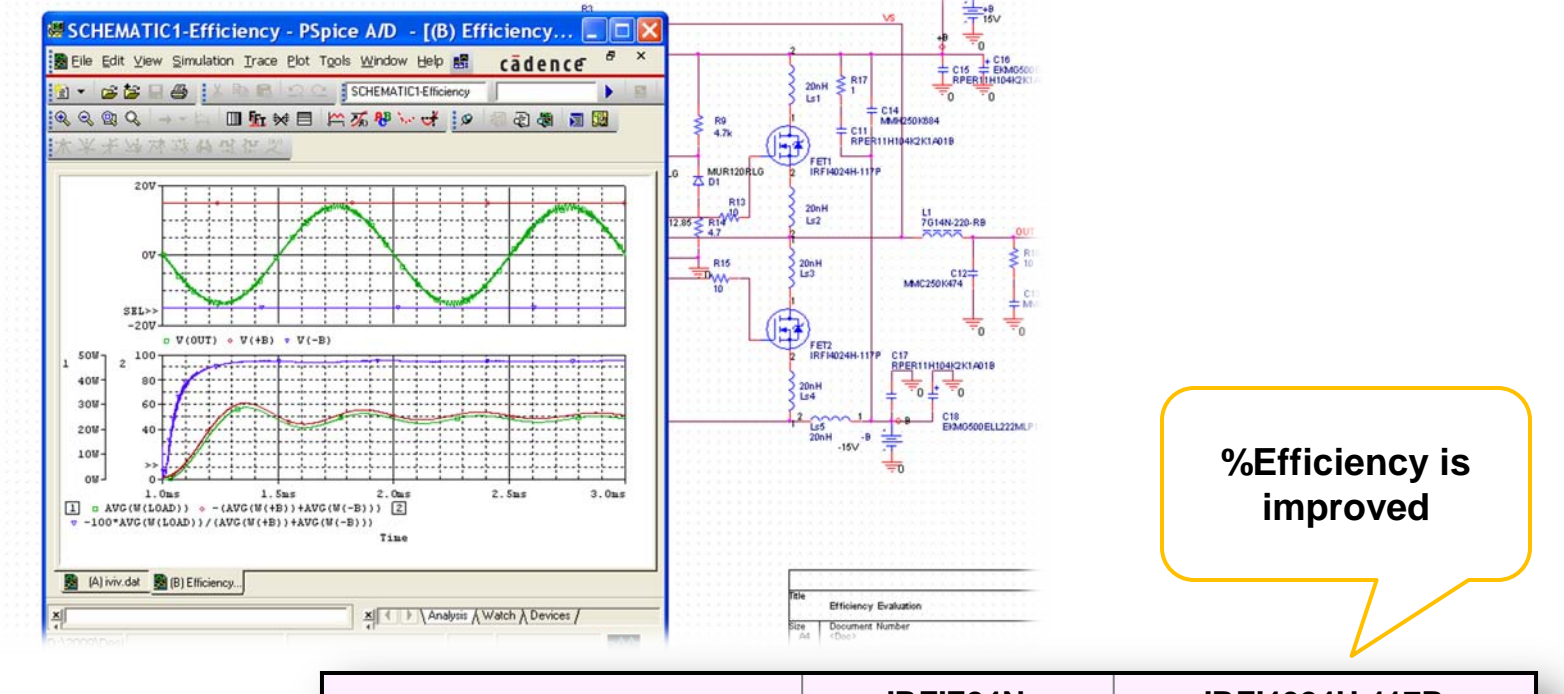

|                                      | IRFIZ24N    | IRFI4024H-117P |
|--------------------------------------|-------------|----------------|
| Efficiency (@ 25W, 4 $\Omega$ )      | 93.505%     | 94.578%        |
| Distortion (@ 1kHz, $4\Omega$ , 10W) | 0.0144 %THD | 0.0201 %THD    |

#### **12. MOSFET Professional Model**

- Library and symbol files are in folder ...¥Parts¥IRFIZ24N¥IRFIZ24N(PRO)
- IRFIZ24N Professional Model consists of MOSFET Professional (MIRFIZ24N\_P), body diode DIRFIZ24N, and body diode Professional DIRFIZ24N\_P.
- Use MOSFET Professional model to improve an accuracy Gate Charge characteristics Q<sub>g</sub> of FET model.
- Use body diode Professional model to improve an accuracy Reverse Recovery Time characteristic T<sub>RR</sub> of FET's body diode model.

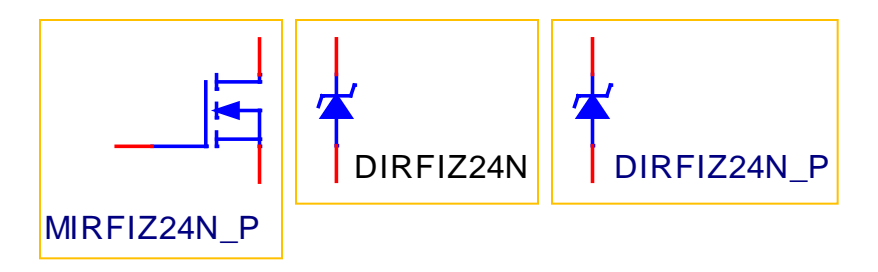

\* Using Professional model will slow down the simulation time and might cause some convergence error.